## VADEMECUM SCRUTINIO - "Primo Quadrimestre"

**1. Prima dello SCRUTINIO**, <u>ogni docente</u> deve inserire il voto in decimi, le assenze e il voto non arrotondato del comportamento relativo alla propria disciplina in

## "VOTI FINALI E SCRUTINI – VOTI PROPOSTI"

a) Voto della disciplina e assenze - Dopo le ore 13.50 del 31 gennaio (per conteggio corretto delle assenze) ma entro e non oltre la data dello scrutinio, una volta selezionata la classe, in "VOTI FINALI E SCRUTINI – VOTI PROPOSTI", il docente deve cliccare sull' icona ( in alto a destra) per copiare le medie dei voti sui voti proposti (in automatico vengono copiate anche le assenze). Dopo aver approssimato la media del voto disciplinare di ciascun alunno per difetto o per eccesso, deve SALVARE.

**b) Comportamento** - Dopo aver compilato le tabelle relative alle proprie classi / materie, il docente deve riportare e salvare il VALORE medio dei **comportamenti sociali e civici** (senza arrotondarlo) sul registro elettronico in **"VOTI FINALI E SCRUTINI – VOTI PROPOSTI"** nella casella relativa al comportamento.

In sede di scrutinio la media dei risultanti VALORI di comportamento (senza arrotondamenti) delle diverse discipline sarà presa in considerazione <u>come base</u> per la formulazione del <u>giudizio</u> <u>sintetico di comportamento.</u>

## 2. Allo SCRUTINIO il Coordinatore di classe

a) Una volta selezionata la classe, in "VOTI FINALI E SCRUTINI – SCRUTINIO", deve cliccare sull' icona ( in alto a destra) per copiare i voti proposti e le assenze delle discipline sui definitivi.
b) Cliccando sull' icona a forma di omino (di fianco al nome di ogni alunno) si aprirà la scheda di ogni singolo alunno dove per ogni alunno deve:

- Verificare le valutazioni in decimi delle discipline
- Verificare la valutazione della religione cattolica (NS-S-B-D-O)
- SOLO PER LA PRIMARIA: verificare la valutazione dell'alternativa alla religione cattolica (NS-S-B-D-O) e cliccare sulla matita ( icona per la composizione automatica note per materia) per inserire giudizio
- Decidere collegialmente la valutazione relativa al comportamento (NS-S-DISC-B-DIST-O) e cliccare sulla matita ( icona per la composizione automatica note per materia) per inserire giudizio. N.B: digitare "DISC" per discreto e "DIST" per distinto [la media dei voti di comportamento delle diverse discipline comparirà in automatico]
- Cliccare sull'icona a forma di matita (composizione automatica giudizio) nel riquadro in basso per formulare Il "Giudizio Globale"
- Salvare

Gestione dello scrutinio: icona a forma di due rotelline:

- in <u>"Dati chiusura scrutinio"</u>: inserire e salvare i dati fare attenzione al nome della DS, dei docenti di materia e di sostegno; eliminare qualsiasi riferimento all'alternativa alla religione
- in "Azioni" stampare e salvare su chiavetta il tabellone
- bloccare lo scrutinio

Redigere, stampare il verbale e salvarlo su chiavetta (i coordinatori di sede provvederanno a fornire il file del verbale)

Tutti i docenti devono firmare verbale e tabellone.